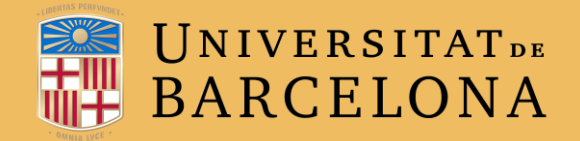

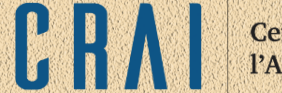

Centre de Recursos per a l'Aprenentatge i la Investigació

## **CAMPUS VIRTUAL UB**

# EL MODE D'EDICIÓ

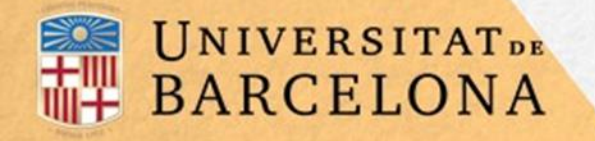

## Mode d'edició

## Per a què serveix?

El mode d'edició permet afegir i modificar el contingut d'un curs. Només ho poden fer els usuaris amb perfil de professor.

## Com s'activa?

Amb la icona **\*** obrim el desplegable que hi ha a l'apartat que conté la barra de navegació i el nom del curs. La segona de les opcions és **Activa edició**.

Centre de Recursos per a l'Aprenentatge i la Investigació

## Campus Virtual UB - Moodle

Tauler 🕨 Els meus cursos 🕨 1617CVUBM

#### 🄹 Edita paràmetres

🖋 Activa edició

- **Filtres**
- Configuració del llibre de qualificacions
- Competències
- 🟦 Còpia de seguretat

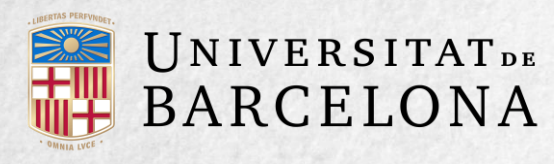

Centre de Recursos per a l'Aprenentatge i la Investigació

CR

Apareixen al curs diferents icones i menús desplegables amb l'etiqueta **Edita**.

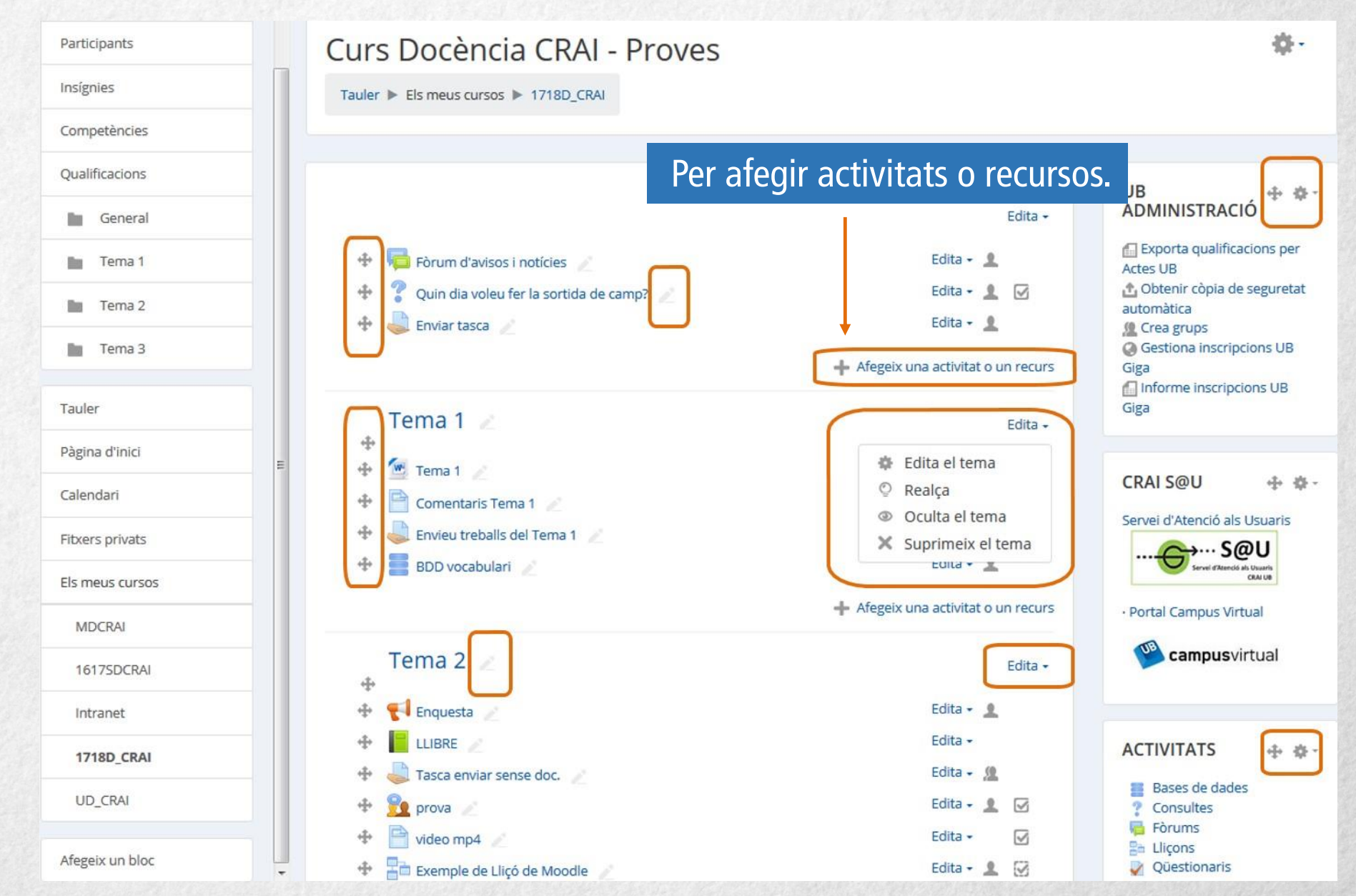

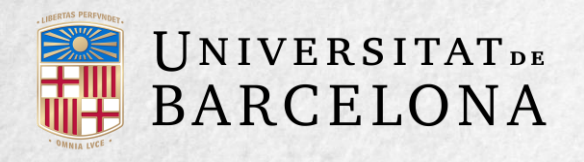

Significat de les icones i menús desplegables:

| lcona     | Recurs o activitat                                                             | Bloc                                                                 | Tema o secció                                                   |
|-----------|--------------------------------------------------------------------------------|----------------------------------------------------------------------|-----------------------------------------------------------------|
| 1         | Canviar el nom.                                                                |                                                                      |                                                                 |
| <b>~ </b> | Desplaçar cap a l'esquerra o la dreta.                                         | and an a state of the                                                |                                                                 |
| ÷         | Moure a qualsevol punt dels<br>temes/setmanes del curs.                        | Moure a qualsevol punt de la part dreta del curs.                    | Moure a un tema més munt o més avall.                           |
| \$        | Editar accedint al formulari de configuració.                                  | Desplegar les opcions<br>d'edició del bloc.                          | Afegir text, imatges i altres<br>elements al principi del tema. |
| ťg        | Duplicar situant el nou a sota de l'original.                                  |                                                                      |                                                                 |
| ×         | Eliminar.                                                                      | Eliminar. Es pot tornar a<br>afegir des del bloc Afegeix<br>un bloc. | Eliminar el tema amb tot el seu<br>contingut.                   |
| ٩         |                                                                                | Oculta l'element.                                                    |                                                                 |
| ø,        | Mostra l'element.                                                              |                                                                      |                                                                 |
| ± 12 19   | Mode de grup d'una activitat. Sense<br>grups, Grups separats i Grups visibles. |                                                                      |                                                                 |
| 2.        | Assignar un rol a un usuari únicament per a aquell recurs o activitat.         |                                                                      |                                                                 |
| Q         | Realça.                                                                        |                                                                      | Marcar el tema actiu.                                           |

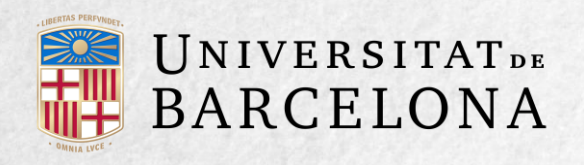

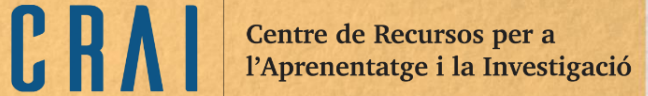

| 4        | Tema 1 🖉                | Edita 🗸     |
|----------|-------------------------|-------------|
| <b>+</b> | Tema 1 🧪                | Edita 🗸     |
| $\Phi$   | 📮 Dubtes del Tema 1 🧪   | Edita 🗸 🙎 📝 |
| ÷        | 🤳 Tasca Tema 1 🥢        | Edita 🗸 👤 🐼 |
| 4        | 🧧 Pujar un fitxer 🧪     | Edita 🗸     |
| <b>+</b> | 恆 Bibliografia Tema 1 🧪 | Edita 🗸     |
|          | -                       |             |

Afegeix una activitat o un recurs

El mode d'edició també mostra al peu de cada secció o tema del curs l'enllaç **Afegeix una activitat o recurs**, que porta al quadre de diàleg selector d'activitats i recursos que facilita la creació d'activitats i continguts.

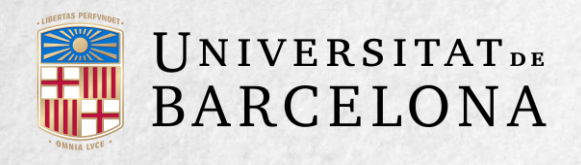

### Quadre de diàleg selector d'activitats i recursos per afegir al curs:

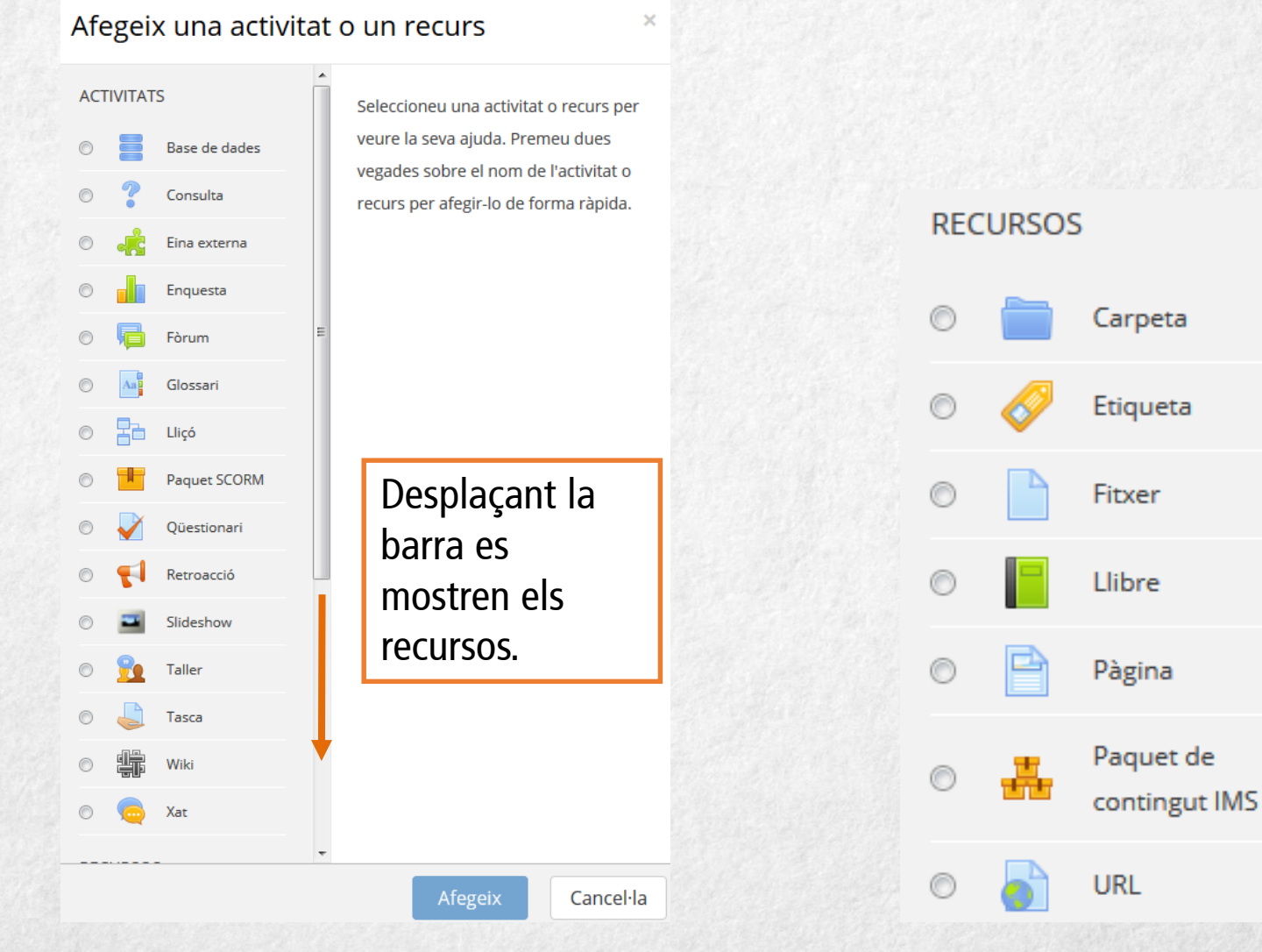

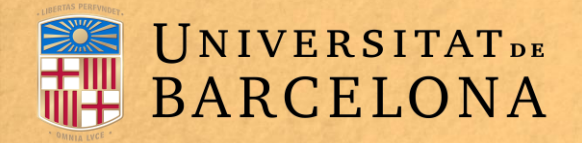

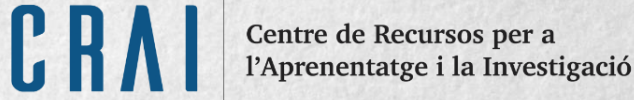

×

Per afegir al curs una activitat o un recurs, cal clicar el nom corresponent al quadre de diàleg i després al botó **Afegeix**.

#### Afegeix una activitat o un recurs

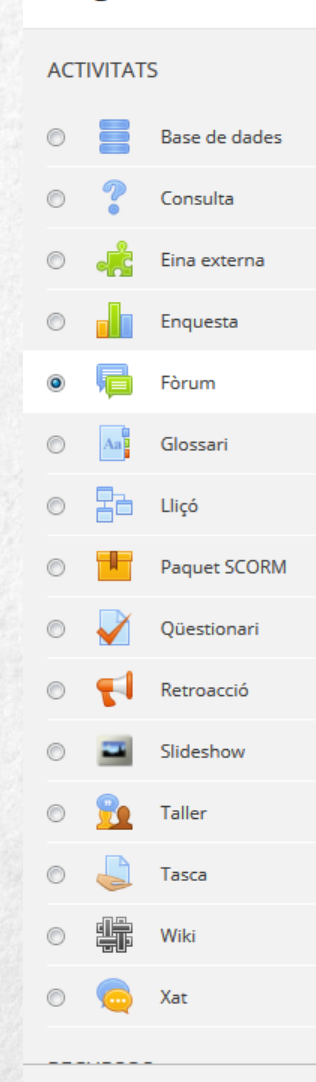

El mòdul d'activitat de fòrum permet que els participants mantinguin debats asíncrons, és a dir, debats que s'estenen durant un període de temps llarg,

Hi ha diversos tipus de fòrum per escollir, com ara un fòrum estàndard on tothom pot iniciar un debat nou en qualsevol moment; un fòrum en què cada estudiant pot iniciar únicament un sol debat; o bé un fòrum de preguntes i respostes en què els estudiants han d'enviar obligatòriament un missatge abans no puguin veure els missatges dels altres estudiants. Un professor pot permetre l'enviament de fitxers adjunts als missatges del fòrum. Les imatges adjuntes es mostren dins del missatge.

Els participants poden subscriure's a un fòrum per rebre notificacions quan hi hagi missatges nous. El professor pot establir el mode de subscripció a voluntari, obligatori o automàtic, o bé impedir la subscripció completament. Si cal, es pot impedir que els estudiants enviïn més d'un cert nombre de missatges en un determinat període de temps; això evita que algú monopolitzi els

Afegeix

debats

Cancel·la

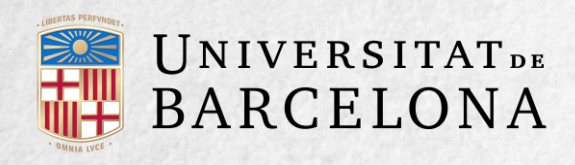

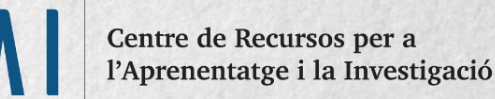

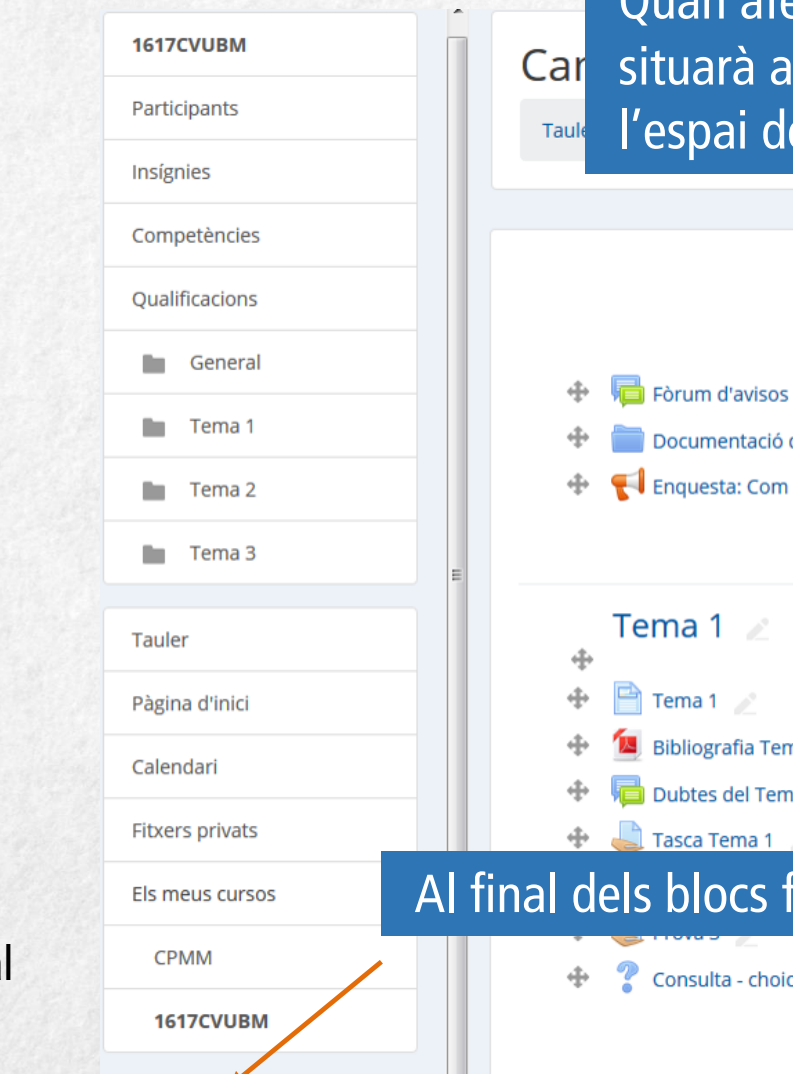

Afegeix un bloc

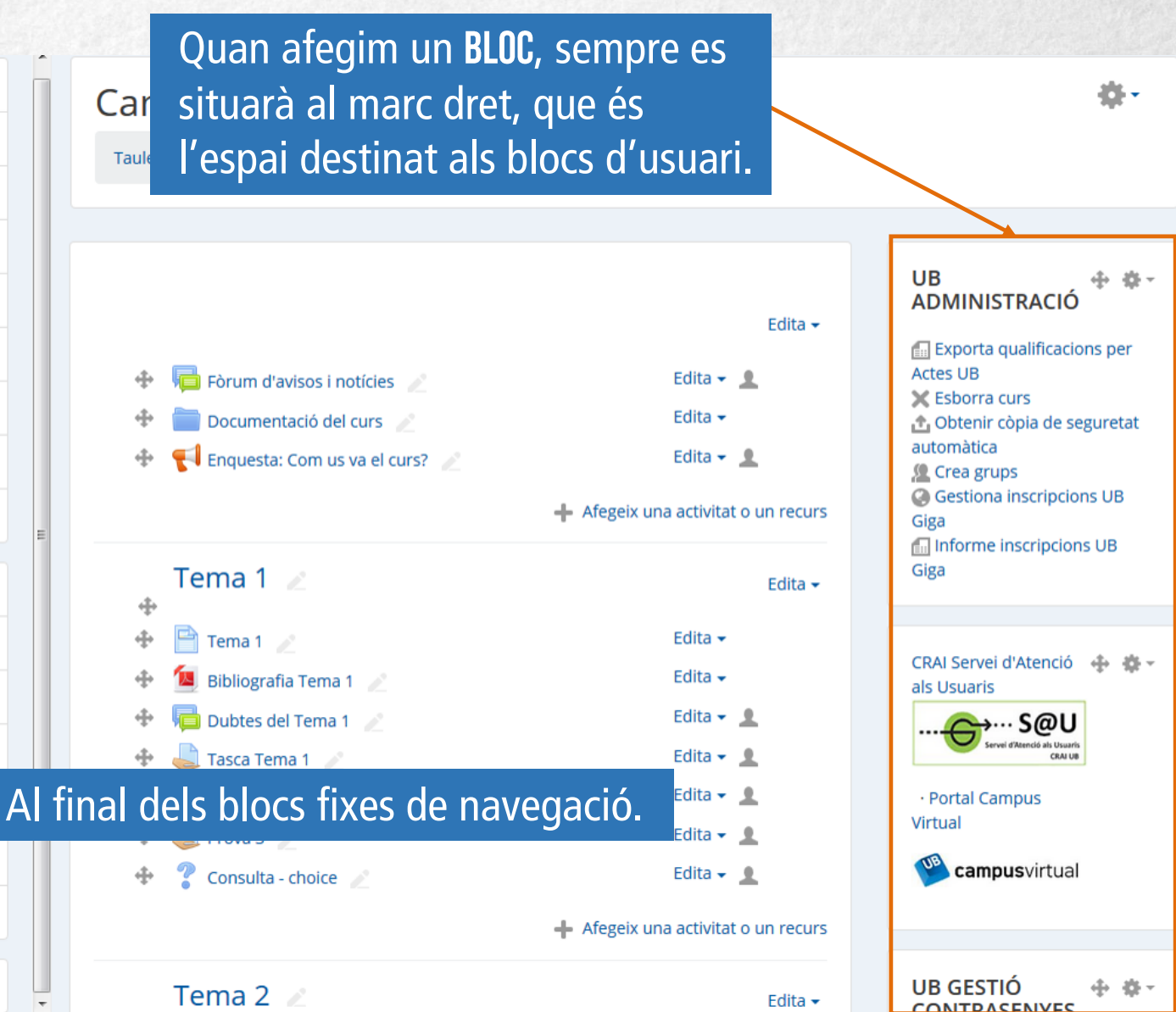

També apareix el bloc Afegeix un bloc per afegir més blocs al lateral dret de la pantalla.

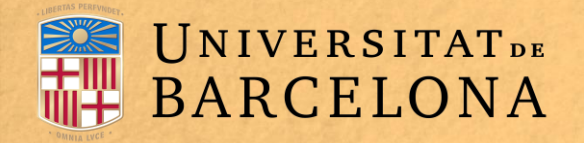

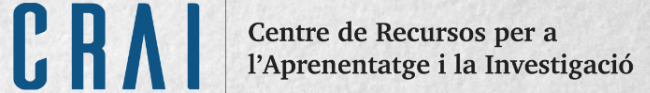

Una vegada introduïts els canvis en el curs, es pot sortir del mode d'edició clicant a **Desactiva edició** en el mateix desplegable d'administració

## Campus Virtual UB - Moodle

Tauler ► Els meus cursos ► 1617CVUBM

|                              | - <del>•</del>   |
|------------------------------|------------------|
| 🔹 Edita paràmetres           |                  |
| / Desactiva edició           |                  |
| Y Filtres                    |                  |
| & Configuració del llibre de | e qualificacions |

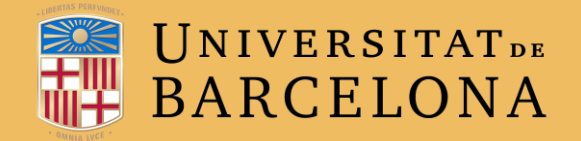

**C**entre de Recursos per a l'Aprenentatge i la Investigació

# **MOLTES GRÀCIES**

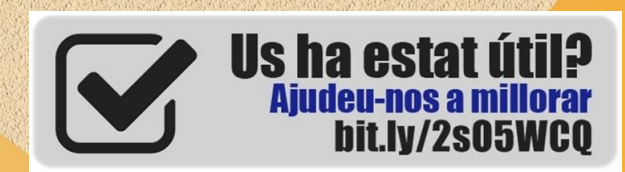

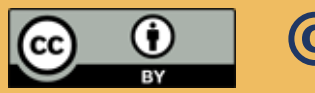

© CRAI, UNIVERSITAT DE BARCELONA, CURS 2017-18